附件

## 学生网上评教操作指南

登录教务系统学生端: <u>https://jw.gdgm.cn/jsxsd</u> 账号: 学号, 密码: 教务系统的密码。 一、进入菜单: 教学评价一学生评价一点击进入评价

| $\leftarrow \rightarrow C$                                                   |                                                                                                    |                                                                                                    |                                                                                                    |                                                                                                  | 教                                   | 学一体化服务平台                 |                                          |     |     |                         |                                                                                                    |                                       |             |                                                                                                    |          |
|------------------------------------------------------------------------------|----------------------------------------------------------------------------------------------------|----------------------------------------------------------------------------------------------------|----------------------------------------------------------------------------------------------------|--------------------------------------------------------------------------------------------------|-------------------------------------|--------------------------|------------------------------------------|-----|-----|-------------------------|----------------------------------------------------------------------------------------------------|---------------------------------------|-------------|----------------------------------------------------------------------------------------------------|----------|
| 6 K* 19                                                                      | 智藏者技術号(                                                                                                    | ★ 教务管理平台                                                                                                    |                                                                                                    |                                                                                                  |                                     |                          |                                          |     |     |                         |                                                                                                    |                                       | inciii)u()) | 黄梅珠 退出                                                                                                    | -1       |
| 9 我的桌面<br>9 718成数                                                            | 《 个人中心                                                                                                    |                                                                                                    | 名約深友                                                                                                    |                                                                                                  |                                     |                          |                                          |     |     |                         | <b>父</b> 愛用還作                                                                                                    |                                       |             |                                                                                                    | 2        |
| ◎ 培养管理<br>◎ 考试报告                                                             |                                                                                                    |                                                                                                    | 11月1日 2023-12-28 筆 时時間式: 全部 V                                                                                                    |                                                                                                  |                                     |                          |                                          |     |     |                         | -                                                                                                    | ~                                     |             |                                                                                                    |          |
| <ul> <li>(本15年75)</li> <li>(東京市台)</li> <li>(東京市台)</li> <li>(東京市台)</li> </ul> | 7445: 35<br>7445: 25<br>7460: 20<br>7460: 20<br>80060: 21<br>7460: 20<br>7460: 20<br>740: 20<br>740: 20<br>740: | <ul> <li>ま</li> <li>第三日</li> <li>第三日</li></ul> | 第一方市<br>(10.22-市)<br>(10.22-市)<br>(10.24-市)<br>(10.24-市)<br>(10.24-市)<br>(10.24-市)<br>(10.24-市)<br>(10.24-市)<br>(10.24-市)<br>(10.24-市)<br>(11.2-市)<br>(11.2-市)<br>(11.2-市)<br>(11.2-市)<br>(11.2-市)<br>(11.2-市)<br>(11.2-市)<br>(11.2-市)<br>(11.2-市)<br>(11.2-市)<br>(11.2-市)<br>(11.2-市)<br>(11.2-市)<br>(11.2-市)<br>(11.2-市)<br>(11.2-市)<br>(11.2-市)<br>(11.2-市)<br>(11.2-市)<br>(11.2-1-市)<br>(11.2-1-市)<br>(11.2-1-市)<br>(11.2-1-市)<br>(11.2-1-市)<br>(11.2-1-市)<br>(11.2-1-市)<br>(11.2-1-市)<br>(11.2-1-市)<br>(11.2-1-市)<br>(11.2-1-市)<br>(11.2-1-市)<br>(11.2-1-市)<br>(11.2-1-市)<br>(11.2-1-市)<br>(11.2-1-市)<br>(11.2-1-市)<br>(11.2-1-市)<br>(11.2-1-市)<br>(11.2-1-市)<br>(11.2-1-1)<br>(11.2-1-1)<br>(11.2-1)<br>(11.2-1)<br>(11.2-1) | ■<br>●<br>●<br>●<br>●<br>●<br>●<br>●<br>●<br>●<br>●<br>●<br>●<br>●<br>●<br>●<br>●<br>●<br>●<br>● | 意思二<br>(他闪由康程 6-14)<br>(西南) (四) 年77 | 泉川三<br>泉、国際党長将会会<br>1歳50 | (1)(1)(1)(1)(1)(1)(1)(1)(1)(1)(1)(1)(1)( | 集制五 | 星的穴 | EME<br>2022/03/01 08:56 | デ規語の派<br>第<br>・<br>二<br>の<br>・<br>の<br>・<br>の<br>の<br>の<br>の<br>・<br>の<br>の<br>の<br>の<br>の<br>の<br>の<br>の<br>の<br>の<br>の<br>の<br>の | ()<br>原程:成法查<br>资<br>资<br>资<br>年<br>译 |             | <ul> <li>申試安得豊<br/>肉</li> <li>申試安得豊</li> <li>申試安得豊</li> <li>申請安得豊</li> <li>申請安得豊</li> <li>申請安得受</li> <li>申請安得受</li> <li>申請安得</li> <li>申請安得</li> <li>申請安得</li> <li< th=""><th></th></li<></ul> |          |
| ← → C 6 ★ ★ 1 € 6 ↓ ★ 1 € 6 ↓ ★ 1 €                                          | て成業技術を<br>でで、<br>でで、<br>でで、<br>での<br>の<br>し、<br>でで、<br>の<br>での<br>の<br>での<br>の<br>での<br>の<br>での<br>での<br>での<br>での                                                                                                    | <b>党 </b>                                                                                                    |                                                                                                    |                                                                                                  | 651                                 | 学一体化服务平台                 |                                          |     |     |                         |                                                                                                    |                                       | 消息通知(^_)    | •<br>英梅珠 道出                                                                                                    | -        |
| ◎ 我们更加<br>◎ 学籍成绩                                                             | 《         个人中心         学生消           学生评价                                                                                                    | 龄 ×                                                                                                    |                                                                                                    |                                                                                                  |                                     |                          |                                          |     |     |                         |                                                                                                    |                                       |             |                                                                                                    | <i>»</i> |
| ◎ 培养管理<br>◎ 考试报名                                                             | 序号                                                                                                    | 学年学期                                                                                                    | 评价分类                                                                                                    |                                                                                                  |                                     | 评价批次                     |                                          |     |     | 开始时间                    |                                                                                                    | 结束时间                                  |             | 設作                                                                                                    |          |
| <ul> <li>● 实践环节</li> <li>● 数学评价</li> </ul>                                   | 1                                                                                                    | 2023-2024-1                                                                                                    | 李生评价                                                                                                    |                                                                                                  |                                     | 2023-2024-1李朝            | 板亭评价                                     |     |     | 2023-12-28              | 2                                                                                                    | 024-01-11<br>神马                       | 1 共1页1      | 进入评价<br>条 ( )                                                                                                    | ī        |
|                                                                              |                                                                                                    |                                                                                                    |                                                                                                    |                                                                                                  |                                     |                          |                                          |     |     |                         |                                                                                                    |                                       |             |                                                                                                    |          |

二、点击评价,即可对老师进行教学评价,输入单项评分,分值不能超过系统设置的最高 分。评分完成后点击保存、提交即可。

| ANGCONG P |                                | 10 教务管理平台                                                                                                    |                                                                                                    |                                                                                                    |      |                                                                      |      | 消息研究(例)                                      | 黄梅珠           |
|-----------|--------------------------------|----------------------------------------------------------------------------------------------------|----------------------------------------------------------------------------------------------------|----------------------------------------------------------------------------------------------------|------|----------------------------------------------------------------------|------|----------------------------------------------|---------------|
|           | « (Alter) (49                  |                                                                                                    |                                                                                                    |                                                                                                    |      |                                                                      |      | Instantial and                               | 34610-011     |
|           | - 1000 - +                     | LITHI ~                                                                                                    |                                                                                                    |                                                                                                    |      |                                                                      |      |                                              |               |
|           | 1990月前間                        | 课程编号                                                                                                    | 課題名称                                                                                                    | 接厚款市                                                                                                | 汗軟後到 | 思评分                                                                  | 已评   | 暴否機交                                         | 操作            |
|           | 1                              | 01101010                                                                                                    | 大学生职业发展与教业指导                                                                                                    | -                                                                                                   | 所有课程 | 0                                                                    | 香    | 2                                            | 评价            |
|           | 2                              | 1810200422W                                                                                                    | 新煤体营销                                                                                                    | ž (                                                                                                 | 所有课程 | 0                                                                    | 否    | 否                                            | 评价            |
|           | 3                              | 18102009A<br>1810200H                                                                                                    | 間 务 写作<br>国际 法 第                                                                                                    | 2                                                                                                   | 所有课程 | 0                                                                    |      | 8                                            | 5765<br>1040  |
|           | 5                              | 18102011A                                                                                                    | 会计学原理                                                                                                    |                                                                                                    | 所有课程 | 0                                                                    | 香    | 香                                            | 研約            |
|           | 6                              | 1823A009                                                                                                    | 博文化交际                                                                                                    | 10.00                                                                                               | 所有课程 | 0                                                                    | 否    | 者                                            | 评的            |
|           | 7                              | 1823A010-4G                                                                                                    | 国际贸易综合会研                                                                                                    | 1                                                                                                   | 所有课程 | 0                                                                    |      |                                              | 9747<br>10242 |
|           | 9                              | 18238010GM                                                                                                    | 商务英语(下)                                                                                                    | -                                                                                                   | 所有课程 | 0                                                                    | 香    | 8                                            | 评价            |
|           | 10                             | 1823B010GM                                                                                                    | 商券英語 (下)                                                                                                    | 100                                                                                                 | 所有课程 | 0                                                                    | 香    | 6                                            | 9767          |
|           | 11                             | 1823B010GM                                                                                                    | 商务英語(下)<br>中国内主人将梁慧                                                                                                    | (1) (1) (1) (1) (1) (1) (1) (1) (1) (1)                                                             | 所有課程 | 0                                                                    | 80   | 8                                            | 评价            |
|           |                                |                                                                                                    | 2.12 Million Consulation                                                                                                    |                                                                                                    |      |                                                                      |      | 转到 1 共1页12                                   | ·····         |
| *         |                                | ~                                                                                                    |                                                                                                    |                                                                                                    |      |                                                                      |      |                                              |               |
| 学         | 生评价                            | C                                                                                                    |                                                                                                    | 学生评教                                                                                                |      |                                                                      |      | උ ශි                                         | 5 0           |
| 学         | ✓ ✓ ✓ 生评价 諸称:大学会               | 日本の日本の日本の日本の日本の日本の日本の日本の日本の日本の日本の日本の日本の日                                                                                                 | • 评数大美:学生评价 总评分                                                                                                    | 学生评教<br>::0                                                                                         |      |                                                                      |      | ¢ ۵                                          | 5 Ø           |
| 学         | ✓ ✓ ✓ 生评价 諸称:大学会               | ()<br>主职业发展与就业指导<br>为人师表,关心、3                                                                                                    | · 评款大美:学生评价 总评分<br>爱护学生; 教态自然、大方, 着装整                                                                                                    | 学生评教<br>*: 0<br>洁、得体。                                                                               |      | 10                                                                   |      | 2 @                                          | 5 Ø           |
| 学:<br>课程  | ★ 7 生评价 諸名称:大学会                | ()<br>主职业发展与就业指导<br>为人师表,关心、<br>遵守教学纪                                                                                                    | · · · · · · · · · · · · · · · · · · ·                                                                                                    | 学生评教<br>::0<br>洁、得体。<br>课。                                                                          |      | 10<br>10                                                             |      |                                              | 5 0           |
| 学         | ★ 一 7 生评价 器称:大学结果              | ()<br>主职业发展与就业指导<br>为人师表,关心、<br>遵守教学纪<br>备课                                                                                              | · · · · · · · · · · · · · · · · · · ·                                                                                                    | 学生评教<br>::0<br>洁、得体。<br>课。                                                                          |      | 10<br>10<br>10                                                       |      |                                              | > Ø           |
| 学         | ★ 一 7 生评价 器称:大学结果 番点 確認        | ()<br>注职业发展与就业指导<br>为人师表,关心、<br>遵守教学纪<br>备课<br>四、日公析讲经送利                                                                                 | · 评數大美:学生评价 总评分<br>爱护学生; 教态自然、大方,着装整<br>律,按时上、下课,不无故缺课、调<br>充分,内容充实,对讲授内容熟练<br>会批课题、能会公按调新学内容由                                                                                                    | 学生评教<br>:0<br>洁、得体。<br>课。                                                                           |      | 10<br>10<br>10                                                       |      |                                              | 0             |
| 学         | 生评价<br>名称:大学<br>重点、难点突         | 公 生职业发展与就业指导 为人师表,关心、 遵守教学纪 遵守教学纪 备课 出,且分析讲解透彻                                                                                           | <ul> <li>: 评款大美:学生评价 总评分</li> <li>: 授护学生: 款态自然、大方,着装整</li> <li>(律,按时上、下课,不无故缺课、调</li> <li>市分,内容充实,对讲授内容熟练</li> <li>,安排得当;能充分挖掘数学内容中</li> </ul>                                                                                                    | 学生评教<br>:0<br>洁、得体。<br>课。<br>的德育素材,注重数书育人                                                           |      | 10<br>10<br>10<br>10                                                 | ≠T4ì | ۍ و<br>د<br>ا<br>ا<br>س                      | > Ø           |
| 学:        | 生评价<br>名称:大学<br>重点、难点突         | 上职业发展与就业指导<br>为人师表,关心、<br>遵守教学纪<br>备课<br>出,且分析讲解透彻                                                                                       | <ul> <li>: 评數大美:学生评价 总评分</li> <li>: 授數大美:学生评价 总评分</li> <li>: 數态自然、大方,着装整</li> <li>(律,按时上、下课,不无故缺课、调</li> <li>: 充分,内容充实,对讲授内容熟练</li> <li>, 安排得当;能充分挖掘教学内容中</li> <li>, 数学注重与实际的紧密结合</li> </ul>                                                               | 学生评教<br>::0<br>洁、得体。<br>课。<br>的德育素材,注重教书育人                                                          |      | 10<br>10<br>10<br>10<br>10<br>10                                     | 打分   | ی می اور اور اور اور اور اور اور اور اور اور |               |
| 学:        | 生评价<br>全部:大学<br>重点、难点突         | 上职业发展与就业指导<br>为人师表,关心、<br>遵守教学纪<br>备课<br>出,且分析讲解透彻<br>在智作业中的合                                                                            | <ul> <li>: 评數大美:学生评价 总评分</li> <li>: 授款大美:学生评价 总评分</li> <li>: 數态自然、大方,着装整</li> <li>(律,按时上、下课,不无故缺课、调</li> <li>: 充分,内容充实,对讲授内容熟练</li> <li>, 安排得当;能充分挖掘数学内容中</li> <li>, 数学注重与实际的紧密结合</li> <li>(非实际活动语当 外的作业或结合等)</li> </ul>                                   | 学生评教<br>:0<br>洁、得体。<br>课。<br>的德育素材,注重数书育人<br>踩认直                                                    |      | 10<br>10<br>10<br>10<br>10<br>10                                     | 打分   | 。<br>《<br>》<br>》<br>》                        |               |
| 学:        | 生评价 28称:大学结果 28称:大学结果 28末、准宗学生 | 上职业发展与就业指导为人师表,关心、普通守教学纪。<br>通守教学纪。<br>备课<br>时,且分析讲解透彻<br>布置作业或安全。                                                                       | <ul> <li>· 评数大类:学生评价 总评分</li> <li>· 授护学生; 款态自然、大方,着装整</li> <li>(律,按时上、下课,不无故缺课、调</li> <li>· 充分,内容充实,对讲授内容熟练</li> <li>· 安排得当;能充分挖掘数学内容中</li> <li>• 数学注重与实际的紧密结合</li> <li>• 昨实践活动适当,批改作业或辅导答</li> </ul>                                                      | 学生评教<br>::0<br>洁、得体。<br>课。<br>的德育素材,注重数书育人<br>疑认真                                                   |      | 10<br>10<br>10<br>10<br>10<br>10<br>10                               | 打分   | 。<br>《<br>》<br>》<br>》                        |               |
| 学:        | 生评价 28称:大学结果 28称:大学结果 28末、准宗学生 | ()<br>生职业发展与就业指导<br>为人师表,关心、<br>遵守教学纪<br>备课<br>出,且分析讲解透彻<br>布置作业或安<br>能灵                                                                 | <ul> <li>: 评數大美: 学生评价 总评分</li> <li>: 授勤大美: 学生评价 总评分</li> <li>: 數态自然、大方, 若装整</li> <li>(律, 按时上、下课, 不无故缺课、调</li> <li>: 充分, 内容充实, 对讲授内容熟练</li> <li>: 安排得当; 能充分挖掘数学内容中</li> <li>軟学注重与实际的紧密结合</li> <li>(非实践活动适当, 批改作业或编导答)</li> <li>: 活运用多种数学方法, 且有创新</li> </ul> | 学生评教<br>::0<br>洁、得体。<br>课。<br>的德育素材,注重数书育人<br>疑认真                                                   |      | 10<br>10<br>10<br>10<br>10<br>10<br>10<br>10<br>10                   | 打分   |                                              |               |
| 学:        | 生评价 28称:大学结果 28称:大学结果 28末、准宗学生 | ()<br>生职业发展与就业指导<br>为人师表,关心、<br>遵守教学纪<br>备课<br>出,且分析讲解送彻<br>布置作业或安<br>能灵<br>能灵<br>能灵                                                     | : 评数大美:学生评价 总评分<br>题护学生; 教态自然、大方, 着装整<br>律, 按时上、下课, 不无故缺课、调<br>充分, 内容充实, 对讲授内容熟练<br>, 安排得当; 能充分挖掘数学内容中<br>数学注重与实际的紧密结合<br>非实践活动适当, 批改作业或辅导答<br>活运用多种数学方法, 且有创新<br>编运用多模体等现代化数学手段                                                                           | 学生评教<br>:: 0<br>洁、得体。<br>课。<br>的德育素材,注重数书育人<br>疑认真                                                  |      | 10<br>10<br>10<br>10<br>10<br>10<br>10<br>10<br>10                   | 打分   | » ی<br>پ<br>پ                                |               |
| 学:        | 生评价 全部:大学会 重点、难点突              | 上职业发展与就业指导为人师表,关心、普通守教学纪。<br>遵守教学纪。<br>备课<br>时,且分析讲解送彻<br>布置作业或安<br>能灵<br>能灵<br>能灵                                                       | · · · · · · · · · · · · · · · · · · ·                                                                                                    | 学生评教<br>:: 0<br>洁、得体。<br>课。<br>的德育素材,注重数书育人<br>疑认真                                                  |      | 10<br>10<br>10<br>10<br>10<br>10<br>10<br>10<br>10                   | 打分   |                                              |               |
| 学         | 生评价<br>全部:大学会<br>重点、难点突        | ()<br>生职业发展与就业指导<br>为人师表,关心、<br>遵守教学纪<br>备课<br>出,且分析讲解送彻<br>布置作业或安<br>能灵<br>能灵<br>能灵                                                     | · · · · · · · · · · · · · · · · · · ·                                                                                                    | 学生评教<br>:: 0<br>洁、得体。<br>课。<br>的德育素材,注重教书育/<br>疑认真                                                  |      | 10<br>10<br>10<br>10<br>10<br>10<br>10<br>10<br>10<br>10<br>10       | 打分   |                                              |               |
| 学:        | 生评价<br>全部:大学会<br>重点、难点突        | ()<br>生职业发展与就业指导<br>为人师表,关心、<br>遵守教学纪<br>备课<br>部出,且分析讲解透彻<br>布置作业或安<br>能灵<br>能灵<br>能灵<br>能灵<br>能灵<br>能灵<br>能灵<br>能灵<br>。<br>》<br>文文果能够达到 | · · · · · · · · · · · · · · · · · · ·                                                                                                    | 学生评教<br>:: 0<br>洁、得体。<br>课。<br>的德育素材,注重数书育/<br>疑认真<br>得到提高                                          |      | 10<br>10<br>10<br>10<br>10<br>10<br>10<br>10<br>10<br>10<br>10<br>10 | 打分   |                                              |               |
| 学:        | 生评价<br>圣名称:大学名<br>重点、难点突       | 上职业发展与就业指导<br>为人师表,关心、<br>遵守教学纪<br>备课<br>部,且分析讲解透彻<br>布置作业或安<br>能灵<br>能灵<br>能灵<br>教学效果能够达。                                               | : 评數大美:学生评价 总评分<br>要护学生; 款态自然、大方, 着装整<br>律, 按时上、下课, 不无故缺课、调<br>充分, 内容充实, 对讲授内容熟练<br>, 安排得当; 能充分挖掘教学内容中<br>数学注重与实际的紧密结合<br>排实践活动适当, 批改作业或辅导答。<br>活运用多种教学方法, 且有创新<br>购运用多媒体等现代化教学手段<br>就好学握教学内容, 并能消化巩固<br>到学生本人的需要, 对本课程的兴趣<br>请写出对教师的其他建议                  | 学生评教         ::0         洁、得体。         课。         的德育豪材,注重数书育人         疑认真         得到提高         输入又 | 小孩教师 | 10<br>10<br>10<br>10<br>10<br>10<br>10<br>10<br>10<br>10<br>10       | 打分上的 |                                              |               |

备注:

1、每门课程共有10项评价指标,每项评价指标的评价直接在"评分"栏输入评分。

2、每项最高分为10分,每项得分9.0分以上(含9.0分)则该项为优秀,8.0-8.9分为良好,

6.0-7.9 分为合格, 6.0 分以下为不合格。

例如: 第1项满分为10分,你认为该项应在优秀以上,那应填9.0—10之间的分值。

3、在评价界面最后一行开通了"请写出对教师的其他建议",特别是对于打分较低的课程, 请务必在此写出你的建议和意见,便于教师改进。